# **Adding Alerts to the Monitor**

Making it easier to know the desired state of the market

## **Monitor - Default View**

| Ticker | Curr Px | Time     | Pct Chg Day | Chg Day | Volume  | Bid    | Ask    |   |
|--------|---------|----------|-------------|---------|---------|--------|--------|---|
| A      | 29.36   | 16:15:01 | 0.38        | 0.11    | 1231400 | 29.36  | 29.38  | 1 |
| AA     | 13.58   | 16:15:01 | 3.19        | 0.42    | 5199300 | 13.58  | 13.6   | 1 |
| AAPL   | 198.67  | 16:29:59 | 1.73        | 3.38    | 7219137 | 198.69 | 198.79 | 1 |
| ABC    | 27.52   | 16:15:01 | 1.21        | 0.33    | 986800  | 27.52  | 27.54  | 1 |
| ABT    | 53.54   | 16:15:01 | 0.53        | 0.28    | 2862500 | 53.52  | 53.54  | 1 |
| ADBE   | 32.64   | 16:29:59 | -0.37       | -0.12   | 3087045 | 32.62  | 32.63  | 1 |
| ADI    | 27.67   | 16:15:02 | 2.29        | 0.62    | 1933000 | 27.64  | 27.67  |   |
| ADM    | 30.03   | 16:15:02 | 0.13        | 0.04    | 1938600 | 30.02  | 30.04  |   |
| ADP    | 40.9    | 16:29:59 | 0.54        | 0.22    | 833265  | 40.89  | 40.93  |   |
| ADSK   | 24.18   | 16:29:59 | 2.50        | 0.59    | 1060788 | 24.18  | 24.19  |   |
| AEE    | 24.63   | 16:15:02 | 0.90        | 0.22    | 564100  | 24.6   | 24.63  |   |
| AEP    | 33.08   | 16:15:02 | 0.18        | 0.06    | 763800  | 33.05  | 33.08  | 1 |
| AES    | 11.95   | 16:15:02 | 0.08        | 0.01    | 2416600 | 11.95  | 11.97  | 1 |
| AET    | 28.85   | 16:15:02 | 0.70        | 0.2     | 1006300 | 28.82  | 28.85  | 1 |
| AFL    | 47.36   | 16:15:02 | 0.53        | 0.25    | 1177200 | 47.36  | 47.41  | 1 |
| AGN    | 59.67   | 16:15:02 | 2.03        | 1.19    | 732100  | 59.65  | 59.68  | 1 |
| AIG    | 26.3    | 16:15:02 | -2.03       | -0.62   | 3431200 | 26.19  | 26.3   |   |
| AIV    | 15.53   | 16:15:02 | 0.58        | 0.09    | 447000  | 15.51  | 15.53  | ] |
| AIZ    | 29.76   | 16:15:02 | -1.23       | -0.37   | 741500  | 29.73  | 29.76  | 1 |
| AKAM   | 25.37   | 16:29:59 | 1.64        | 0.41    | 1223350 | 25.37  | 25.39  | ] |
| AKS    | 21.45   | 16:15:02 | 4.74        | 0.97    | 1731100 | 21.42  | 21.45  | ] |
| ALL    | 29.41   | 16:15:02 | 2.83        | 0.81    | 1813000 | 29.39  | 29.41  |   |
| ALTR   | 22.66   | 16:29:59 | 2.72        | 0.6     | 3205488 | 22.65  | 22.66  | ] |
| AMAT   | 12.47   | 16:29:59 | 1.96        | 0.24    | 5919348 | 12.46  | 12.47  |   |
| AMD    | 7.84    | 16:15:02 | 2.62        | 0.2     | 2560500 | 7.84   | 7.85   | ] |
| AMGN   | 56.53   | 16:29:59 | -0.55       | -0.31   | 3179368 | 56.52  | 56.53  | ] |
| AMP    | 38.06   | 16:15:02 | -1.25       | -0.48   | 873900  | 38.03  | 38.06  | ] |
| AMT    | 42.52   | 16:15:02 | 2.24        | 0.93    | 918500  | 42.52  | 42.55  | 1 |
| AMZN   | 120.09  | 16:29:59 | 2.33        | 2.73    | 3064063 | 120.08 | 120.26 |   |

#### Notes

This is the default view of the Monitor.

Double-clicking or highlighting "AAPL" and pressing enter opens a new window next to the Monitor to start creating Alerts.

Double-clicking or highlighting a Field within a Ticker will also open a new window next to the Monitor to start creating Alerts.

## **Alert Window - Initial Step**

| lerts                                                                                                |                                                                  |           |             |
|----------------------------------------------------------------------------------------------------|------------------------------------------------------------------|-----------|-------------|
|                                                                                                    |                                                                  |           | Add alert   |
| Ticker                                                                                               | Field                                                            | Condition | Δ           |
| AAPL 🔻                                                                                               | ·                                                                | •         | Done Cancel |
|                                                                                                    |                                                                  |           |             |
|                                                                                                    |                                                                  |           |             |
|                                                                                                    |                                                                  |           |             |
|                                                                                                    |                                                                  |           |             |
|                                                                                                    |                                                                  |           |             |
|                                                                                                    |                                                                  |           |             |
|                                                                                                    |                                                                  |           | V           |
| Alert me w                                                                                           | hen                                                              |           | Δ           |
| - AAPL's <i< td=""><td>field&gt; meets <conditio< td=""><td>&gt;</td><td></td></conditio<></td></i<> | field> meets <conditio< td=""><td>&gt;</td><td></td></conditio<> | >         |             |
|                                                                                                    |                                                                  |           |             |
|                                                                                                    |                                                                  |           |             |
|                                                                                                    |                                                                  |           |             |
|                                                                                                    |                                                                  |           |             |
|                                                                                                    |                                                                  |           |             |

#### Notes

After launching the Alert Window, the specified Ticker is pre-filled for a new Alert.

Clicking "Add alert" will add a new Alert to the table (no values are pre-filled).

The "Ticker" dropdown lists all available Tickers (in alphabetical order) to select from. Financial Analyst can also type in specified Ticker.

The "Field" dropdown lists all available Fields (in alphabetical order) to select from. Financial Analyst can also type in specified Field.

The "Alert me when" section dynamically updates to show the Financial Analyst what Alert(s) will be triggered from the Monitor.

The Financial Analyst can close the window (Financial Analyst is asked to confirm if any Alerts are still in the process of being created or edited) or minimize the window at any time during the process.

## **Alert Window - Field Specified**

| Alerts      |                                                                                                    |           |   |      |          | _ x                |
|-------------|----------------------------------------------------------------------------------------------------|-----------|---|------|----------|--------------------|
|             |                                                                                                    |           |   |      | Add aler | t                  |
| Ticker      | Field                                                                                              | Condition |   |      |          | Δ                  |
| AAPL 🔻      | Last Price                                                                                         |           | • | Done | Cancel   |                    |
|             |                                                                                                    |           |   |      |          |                    |
|             |                                                                                                    |           |   |      |          |                    |
|             |                                                                                                    |           |   |      |          |                    |
|             |                                                                                                    |           |   |      |          |                    |
|             |                                                                                                    |           |   |      |          |                    |
|             |                                                                                                    |           |   |      |          | $\bigtriangledown$ |
| [           |                                                                                                    |           |   |      |          |                    |
| Alert me w  | hen                                                                                                |           |   |      |          | Δ                  |
| - AAPL's La | ast Price meets <condition< td=""><td>on&gt;</td><td></td><td></td><td></td><td></td></condition<> | on>       |   |      |          |                    |
|             |                                                                                                    |           |   |      |          |                    |
|             |                                                                                                    |           |   |      |          |                    |
|             |                                                                                                    |           |   |      |          | $\bigtriangledown$ |

#### Notes

This screen shows the "Last Price" Field specified.

The Condition dropdown holds the following values: Greater than, Less than, Equal to, Greater than or less than, Greater than or equal to, Less than or equal to, Greater than field, Less than field, Greater than or less than field, Increases by percent, Decreases by percent, Increases or decreases by percent

In the event the Financial Analyst started from a Ticker's Field in the Monitor, the Financial Analyst would start from this step when creating an Alert.

## **Alert Window - Condition Selected**

| Alerts     |                         |                      |   |      |         | _ x      |
|------------|-------------------------|----------------------|---|------|---------|----------|
|            |                         |                      |   |      | Add ale | ert      |
| Ticker     | Field                   | Condition            |   |      |         |          |
| AAPL       | Last Price              | Greater than         | ▼ | Done | Cancel  |          |
|            |                         |                      |   |      |         |          |
|            |                         |                      |   |      |         |          |
|            |                         |                      |   |      |         |          |
|            |                         |                      |   |      |         |          |
|            |                         |                      |   |      |         |          |
|            |                         |                      |   |      |         |          |
|            |                         |                      |   |      |         |          |
|            |                         |                      |   |      |         |          |
| Alert me w | when                    |                      |   |      |         |          |
| - AAPL's I | ast Price is greater th | an <amount></amount> |   |      |         |          |
|            |                         |                      |   |      |         |          |
|            |                         |                      |   |      |         |          |
|            |                         |                      |   |      |         |          |
|            |                         |                      |   |      |         | $\nabla$ |

#### Notes

This screen shows the "Condition" dropdown specified.

Once the Financial Analyst has specified a Condition, an additional field appears to specify the amount the specified field should be greater than to trigger the Alert.

## **Alert Window - Value Specified**

| Alerts      |                         |              |     |             | _ x                |
|-------------|-------------------------|--------------|-----|-------------|--------------------|
|             |                         |              |     | Add aler    | t                  |
| Ticker      | Field                   | Condition    |     |             | Δ                  |
| AAPL 🗸      | Last Price              | Greater than | 600 | Done Cancel |                    |
|             |                         |              |     |             |                    |
|             |                         |              |     |             |                    |
|             |                         |              |     |             |                    |
|             |                         |              |     |             |                    |
|             |                         |              |     |             |                    |
|             |                         |              |     |             |                    |
|             |                         |              |     | -<br>-      | $\nabla$           |
|             |                         |              |     |             |                    |
| Alert me wh | hen                     |              |     |             |                    |
| - AAPL's La | st Price is greater tha | an 600       |     |             |                    |
|             |                         |              |     |             |                    |
|             |                         |              |     |             |                    |
|             |                         |              |     |             |                    |
|             |                         |              |     |             |                    |
|             |                         |              |     |             | $\bigtriangledown$ |

#### Notes

This screen shows the value of the "Condition" has been specified.

Clicking on "Done" finishes the editing process and will trigger the system to start checking for the specified Alert.

Clicking on "Cancel" discards any changes made to the Alert.

## **Alert Window - Alert Added**

| Alerts     |                        |                  | _           |
|------------|------------------------|------------------|-------------|
|            |                        |                  | Add alert   |
| Ticker     | Field                  | Condition        | Δ           |
| AAPL       | Last Price             | Greater than 600 | Edit Delete |
|            |                        |                  |             |
|            |                        |                  |             |
|            |                        |                  |             |
|            |                        |                  |             |
|            |                        |                  |             |
|            |                        |                  |             |
|            |                        |                  |             |
| Alert me w | when                   |                  | Δ           |
| - AAPL's L | ast Price is greater t | han 600          |             |
|            |                        |                  |             |
|            |                        |                  |             |
|            |                        |                  |             |
|            |                        |                  |             |
|            |                        |                  |             |

#### Notes

After clicking on "Done", the system shows the added Alert.

Clicking on "Edit" opens the specified Alert in edit mode, pre-filling all Alert values.

Clicking on "Delete" allows the Financial Analyst to remove the Alert from the system, after confirming his/her desire to do so.

# Alert Window - Adding Another Alert

| A | erts                                   |                                                                                   |                                         |         | _ x                |
|---|----------------------------------------|-----------------------------------------------------------------------------------|-----------------------------------------|---------|--------------------|
|   |                                        |                                                                                   |                                         | Add ale | rt                 |
|   | Ticker                                 | Field                                                                             | Condition                               |         |                    |
|   | AAPL                                   | Last Price                                                                        | Greater than 600                        | Delete  |                    |
|   | •                                      | •                                                                                 | ▼ Done                                  | Cancel  |                    |
|   |                                        |                                                                                   |                                         |         |                    |
|   |                                        |                                                                                   |                                         |         |                    |
|   |                                        |                                                                                   |                                         |         |                    |
|   |                                        |                                                                                   |                                         |         |                    |
|   |                                        |                                                                                   |                                         |         |                    |
|   |                                        |                                                                                   |                                         |         |                    |
|   |                                        |                                                                                   |                                         |         | $\bigtriangledown$ |
| ٢ |                                        |                                                                                   |                                         | ]       |                    |
| - |                                        |                                                                                   | ~ · · · · · · · · · · · · · · · · · · · |         |                    |
|   | - AAPL's Last<br>- <ticker>'s</ticker> | <pre>Price is greater than 60 <field> meets <condition></condition></field></pre> | U                                       |         |                    |
|   |                                        |                                                                                   |                                         |         |                    |
|   |                                        |                                                                                   |                                         |         |                    |
|   |                                        |                                                                                   |                                         |         |                    |
|   |                                        |                                                                                   |                                         |         |                    |
|   |                                        |                                                                                   |                                         |         | $\bigtriangledown$ |

#### Notes

After clicking on "Add alert", a new row is added to the table.

Subsequent Alerts are added with a zebra-stripe ( alternated background color) to allow the Financial Analyst to scan through entries in the table.

Entering the new Alert has the same experience as the previously added Alert.

# Alert Window - Specifying a Ticker

| A | lerts                                                                                                |                                  |                  |         | _ × |
|---|----------------------------------------------------------------------------------------------------|----------------------------------|------------------|---------|-----|
|   |                                                                                                    |                                  |                  | Add ale | rt  |
|   | Ticker                                                                                               | Field                            | Condition        |         | Δ   |
|   | AAPL                                                                                                 | Last Price                       | Greater than 600 | Delete  |     |
|   | IBM <b>V</b>                                                                                         | •                                | ▼ Done           | Cancel  |     |
|   |                                                                                                    |                                  |                  |         |     |
|   |                                                                                                    |                                  |                  |         |     |
|   |                                                                                                    |                                  |                  |         |     |
|   |                                                                                                    |                                  |                  |         |     |
|   |                                                                                                    |                                  |                  |         |     |
|   |                                                                                                    |                                  |                  |         |     |
|   |                                                                                                    |                                  |                  |         |     |
|   | Alert me whe                                                                                         | n                                |                  |         |     |
|   | - AAPL's Last                                                                                        | Price is greater than 60         | 0                |         |     |
|   | - IBM's <fiel< td=""><td>d&gt; meets <condition></condition></td><td></td><td></td><td></td></fiel<> | d> meets <condition></condition> |                  |         |     |
|   |                                                                                                    |                                  |                  |         |     |
|   |                                                                                                    |                                  |                  |         |     |
|   |                                                                                                    |                                  |                  |         |     |
|   |                                                                                                    |                                  |                  |         |     |
|   |                                                                                                    |                                  |                  |         |     |

## Notes

This screen shows that the Financial Analyst has specified "IBM" as the "Ticker" for this Alert.

# **Alert Window - Field Specified**

| A | lerts                         |                                                                 |                  |         | _ ×                |
|---|-------------------------------|-----------------------------------------------------------------|------------------|---------|--------------------|
|   |                               |                                                                 |                  | Add ale | ∍rt                |
|   | Ticker                        | Field                                                           | Condition        |         |                    |
|   | AAPL                          | Last Price                                                      | Greater than 600 | Delete  |                    |
|   | IBM 🔻                         | Last Price 🔻                                                    | ▼ Done           | Cancel  |                    |
|   |                               |                                                                 |                  |         |                    |
|   |                               |                                                                 |                  |         |                    |
|   |                               |                                                                 |                  |         |                    |
|   |                               |                                                                 |                  |         |                    |
|   |                               |                                                                 |                  |         |                    |
|   |                               |                                                                 |                  |         |                    |
|   |                               |                                                                 |                  |         | $\bigtriangledown$ |
|   |                               |                                                                 |                  |         |                    |
|   | Alert me whe                  | n                                                               |                  |         |                    |
|   | - AAPL's Last<br>- IBM's Last | Price is greater than 60<br>Price meets <condition></condition> | 0                |         |                    |
|   |                               |                                                                 |                  |         |                    |
|   |                               |                                                                 |                  |         |                    |
|   |                               |                                                                 |                  |         |                    |
|   |                               |                                                                 |                  |         |                    |
|   |                               |                                                                 |                  |         | $\bigtriangledown$ |

## Notes

This screen shows that the Financial Analyst has specified "Last Price" as the "Field" for this Alert.

## **Alert Window - Condition Specified**

| Alerts      |                             |                                            |         | _ x |
|-------------|-----------------------------|--------------------------------------------|---------|-----|
|             |                             |                                            | Add ale | rt  |
| Ticker      | Field                       | Condition                                  |         |     |
| AAPL        | Last Price                  | Greater than 600                           | Delete  |     |
| IBM 🔻       | Last Price 🔻                | Increases or decreases by percent <b>V</b> | Cancel  |     |
|             |                             |                                            |         |     |
|             |                             |                                            |         |     |
|             |                             |                                            |         |     |
|             |                             |                                            |         |     |
|             |                             |                                            |         |     |
|             |                             |                                            |         |     |
|             |                             |                                            |         |     |
| Alert me wh | len                         |                                            |         | Δ   |
| - AAPL's La | st Price is greater than 60 | 00                                         |         |     |
| - IBM's Las | t Price increases or decrea | ases by <percent></percent>                |         |     |
|             |                             |                                            |         |     |
|             |                             |                                            |         |     |
|             |                             |                                            |         |     |
|             |                             |                                            |         |     |
|             |                             |                                            |         |     |

#### Notes

This screen shows that the Financial Analyst has selected "Increases or decreases by" as the "Condition" for this alert.

A new field appears to allow the Financial Analyst to enter the specified percent the alert should be triggered.

# **Alert Window - Value Specified**

| Alerts       |                                                      |                                               |         | _ 3                |
|--------------|------------------------------------------------------|-----------------------------------------------|---------|--------------------|
|              |                                                      |                                               | Add ale | ert                |
| Ticker       | Field                                                | Condition                                     |         | Δ                  |
| AAPL         | Last Price                                           | Greater than 600                              | Delete  |                    |
| IBM <b>V</b> | Last Price                                           | ▼ Increases or decreases by percent ▼ 10 Done | Cancel  |                    |
|              |                                                      |                                               |         |                    |
|              |                                                      |                                               |         |                    |
|              |                                                      |                                               |         |                    |
|              |                                                      |                                               |         |                    |
|              |                                                      |                                               |         |                    |
|              |                                                      |                                               |         |                    |
|              |                                                      |                                               |         | $\bigtriangledown$ |
|              |                                                      |                                               |         |                    |
| Alert me w   | hen                                                  |                                               |         |                    |
| - AAPL's La  | ast Price is greater that<br>A Price increases or de | n 600<br>creases by 10 percent                |         |                    |
|              |                                                      |                                               |         |                    |
|              |                                                      |                                               |         |                    |
|              |                                                      |                                               |         |                    |
|              |                                                      |                                               |         |                    |
|              |                                                      |                                               |         |                    |

## Notes

This screen shows that the Financial Analyst has specified "10" as the percent needed for this Alert to trigger.

## **Alert Window - Alert Added**

| Alerts                   |                                                   |                                      |             | _ >      |
|--------------------------|---------------------------------------------------|--------------------------------------|-------------|----------|
|                          |                                                   |                                      | Add ale     | ert      |
| Ticker                   | Field                                             | Condition                            |             |          |
| AAPL                     | Last Price                                        | Greater than 600                     | Edit Delete |          |
| IBM                      | Last Price                                        | Increases or decreases by 10 percent | Edit Delete |          |
|                          |                                                   |                                      |             |          |
|                          |                                                   |                                      |             |          |
|                          |                                                   |                                      |             |          |
|                          |                                                   |                                      |             |          |
|                          |                                                   |                                      |             |          |
|                          |                                                   |                                      |             |          |
|                          |                                                   |                                      |             | $\nabla$ |
|                          |                                                   |                                      |             |          |
| Alert me                 | when                                              |                                      |             | Δ        |
| - AAPL's I<br>- IBM's La | Last Price is greater f<br>ast Price increases or | chan 600<br>decreases by 10 percent  |             |          |
|                          |                                                   |                                      |             |          |
|                          |                                                   |                                      |             |          |
|                          |                                                   |                                      |             |          |
|                          |                                                   |                                      |             |          |
|                          |                                                   |                                      |             | $\nabla$ |

## Notes

After clicking on "Done" the system shows the Financial Analyst the newly entered Alert.

# Alert Window - Adding Another Alert

| Alerts                                          |                                                                                                    |                                                         | _ x         |
|-------------------------------------------------|----------------------------------------------------------------------------------------------------|---------------------------------------------------------|-------------|
|                                                 |                                                                                                    |                                                         | Add alert   |
| Ticker                                          | Field                                                                                                    | Condition                                               | Δ           |
| AAPL                                            | Last Price                                                                                                    | Greater than 600                                        | Edit Delete |
| IBM                                             | Last Price                                                                                                    | Increases or decreases by 10 percent                    | Edit Delete |
|                                                 |                                                                                                    | •                                                       | Done Cancel |
|                                                 |                                                                                                    |                                                         |             |
|                                                 |                                                                                                    |                                                         |             |
|                                                 |                                                                                                    |                                                         |             |
|                                                 |                                                                                                    |                                                         |             |
|                                                 |                                                                                                    |                                                         |             |
|                                                 |                                                                                                    |                                                         |             |
| Alert me w                                      | vhen                                                                                                    |                                                         | Δ           |
| - AAPL's L<br>- IBM's La<br>- <ticker></ticker> | ast Price is greater<br>st Price meets increa<br>'s <field> meets <cor< td=""><td>than 600<br/>ases or decreases by 10 percent<br/>ddition&gt;</td><td></td></cor<></field> | than 600<br>ases or decreases by 10 percent<br>ddition> |             |
|                                                 |                                                                                                    |                                                         |             |
|                                                 |                                                                                                    |                                                         |             |
|                                                 |                                                                                                    |                                                         |             |

## Notes

After clicking on "Add alert", a new row is added to the table.

The new Alert has the same experience as the previously added Alerts.

# Alert Window - Specifying a Ticker

| Alerts                                 |                                                                                                    |                                                      | _ :                |
|----------------------------------------|----------------------------------------------------------------------------------------------------|------------------------------------------------------|--------------------|
|                                        |                                                                                                    |                                                      | Add alert          |
| Ticker                                 | Field                                                                                                    | Condition                                            | Δ                  |
| AAPL                                   | Last Price                                                                                                    | Greater than 600                                     | Edit Delete        |
| IBM                                    | Last Price                                                                                                    | Increases or decreases by 10 percent                 | Edit Delete        |
| S&P 500 🗨                              |                                                                                                    |                                                      | Done Cancel        |
|                                        |                                                                                                    |                                                      |                    |
|                                        |                                                                                                    |                                                      |                    |
|                                        |                                                                                                    |                                                      |                    |
|                                        |                                                                                                    |                                                      |                    |
|                                        |                                                                                                    |                                                      |                    |
|                                        |                                                                                                    |                                                      |                    |
| Alert me w                             | when                                                                                                    |                                                      | Δ                  |
| - AAPL's I<br>- IBM's La<br>- S&P 500' | Last Price is greater t<br>ast Price meets increas<br>s <field> meets <condi< td=""><td>chan 600<br/>ses or decreases by 10 percent<br/>stion&gt;</td><td></td></condi<></field> | chan 600<br>ses or decreases by 10 percent<br>stion> |                    |
|                                        |                                                                                                    |                                                      |                    |
|                                        |                                                                                                    |                                                      |                    |
|                                        |                                                                                                    |                                                      |                    |
|                                        |                                                                                                    |                                                      | $\bigtriangledown$ |

### Notes

This screen shows that the Financial Analyst has specified "S&P 500" as the "Ticker" for this Alert.

# Alert Window - Adding Another Alert

| A | lerts                                          |                                                                                                    |                                           |         | _ x                |
|---|------------------------------------------------|----------------------------------------------------------------------------------------------------|-------------------------------------------|---------|--------------------|
|   |                                                |                                                                                                    |                                           | Add ale | ert                |
|   | Ticker                                         | Field                                                                                                    | Condition                                 |         | Δ                  |
|   | AAPL                                           | Last Price                                                                                                    | Greater than 600                          | Delete  |                    |
|   | IBM                                            | Last Price                                                                                                    | Increases or decreases by 10 percent      | Delete  |                    |
|   | S&P 500 🔻                                      | 52-week Low Price 🔻                                                                                                    | Done                                      | Cancel  |                    |
|   |                                                |                                                                                                    |                                           |         |                    |
|   |                                                |                                                                                                    |                                           |         |                    |
|   |                                                |                                                                                                    |                                           |         |                    |
|   |                                                |                                                                                                    |                                           |         |                    |
|   |                                                |                                                                                                    |                                           |         |                    |
| l |                                                |                                                                                                    |                                           |         |                    |
|   | Alert me whe                                   | n                                                                                                    |                                           |         |                    |
|   | - AAPL's Last<br>- IBM's Last<br>- S&P 500's 5 | Price is greater than 60<br>Price meets increases or<br>2-week Low Price meets <c< td=""><td>0<br/>decreases by 10 percent<br/>ondition&gt;</td><td></td><td></td></c<> | 0<br>decreases by 10 percent<br>ondition> |         |                    |
|   |                                                |                                                                                                    |                                           |         |                    |
|   |                                                |                                                                                                    |                                           |         |                    |
|   |                                                |                                                                                                    |                                           |         | $\bigtriangledown$ |

### Notes

This screen shows that the Financial Analyst has specified "52-week Low Price" as the "Field" for this Alert.

# **Alert Window - Field Specified**

|                                                      |                                                                                         |                                                                                  |             | _    |
|------------------------------------------------------|-----------------------------------------------------------------------------------------|----------------------------------------------------------------------------------|-------------|------|
|                                                      |                                                                                         |                                                                                  | Add a       | lert |
| Ticker                                               | Field                                                                                   | Condition                                                                        |             |      |
| AAPL                                                 | Last Price                                                                              | Greater than 600                                                                 | Edit Delete |      |
| IBM                                                  | Last Price                                                                              | Increases or decreases by 10 percent                                             | Edit Delete |      |
| S&P 500 ▼                                            | 52-week Low Price 🗸                                                                     | Greater than or less than field 🔻                                                | Done Cancel | ]    |
|                                                      |                                                                                         |                                                                                  |             |      |
|                                                      |                                                                                         |                                                                                  |             |      |
|                                                      |                                                                                         |                                                                                  |             |      |
|                                                      |                                                                                         |                                                                                  |             |      |
|                                                      |                                                                                         |                                                                                  |             |      |
|                                                      |                                                                                         |                                                                                  |             |      |
|                                                      |                                                                                         |                                                                                  |             |      |
|                                                      | when                                                                                    |                                                                                  |             | Δ    |
| Alert me v                                           | WIIEII                                                                                  |                                                                                  |             |      |
| - AAPL'S L                                           | Jast Price is greater than                                                              | 600<br>Ar decreases by 10 percent                                                |             |      |
| Alert me t<br>- AAPL'S I<br>- IBM'S La<br>- S&P 500' | ast Price is greater than<br>ast Price meets increases of<br>s 52-week Low Price is gre | 600<br>or decreases by 10 percent<br>eater than or less than its <field></field> |             |      |
| Alert me v<br>- AAPL's I<br>- IBM's La<br>- S&P 500' | ast Price is greater than<br>ast Price meets increases o<br>s 52-week Low Price is gre  | 600<br>or decreases by 10 percent<br>eater than or less than its <field></field> |             |      |
| Alert me t<br>- AAPL's L<br>- IBM's La<br>- S&P 500' | uast Price is greater than<br>ast Price meets increases o<br>s 52-week Low Price is gre | 600<br>or decreases by 10 percent<br>eater than or less than its <field></field> |             |      |
| Alert me v<br>- AAPL's L<br>- IBM's La<br>- S&P 500' | uast Price is greater than<br>st Price meets increases of<br>s 52-week Low Price is gre | 600<br>or decreases by 10 percent<br>eater than or less than its <field></field> |             |      |

## Notes

This screen shows that the Financial Analyst has specified "Greater than or less than field" as the "Condition" for this Alert.

# **Alert Window - Value Specified**

| <b>Ticker</b><br>AAPL<br>IBM | Field<br>Last Price                                    | <b>Condition</b><br>Greater than 600     |              |      | Add ale | ert |
|------------------------------|--------------------------------------------------------|------------------------------------------|--------------|------|---------|-----|
| <b>Ticker</b><br>AAPL<br>IBM | Field<br>Last Price                                    | <b>Condition</b><br>Greater than 600     |              |      |         |     |
| AAPL                         | Last Price                                             | Greater than 600                         |              |      |         |     |
| IBM                          |                                                        |                                          |              | Edit | Delete  |     |
|                              | Last Price                                             | Increases or decreases by 10 percent     |              | Edit | Delete  |     |
| S&P 500 🔻                    | 52-week Low Price 🔻                                    | Greater than or less than field $~igvee$ | Last Price 🗸 | Done | Cancel  |     |
|                              |                                                        |                                          |              |      |         |     |
|                              |                                                        |                                          |              |      |         |     |
|                              |                                                        |                                          |              |      |         |     |
|                              |                                                        |                                          |              |      |         |     |
|                              |                                                        |                                          |              |      |         |     |
|                              |                                                        |                                          |              |      |         |     |
|                              |                                                        |                                          |              |      |         |     |
|                              |                                                        |                                          |              |      |         |     |
| Alert me wh                  | en                                                     |                                          |              |      |         |     |
| - AAPL's Las<br>- IBM's Last | st Price is greater than 6<br>Price meets increases or | 00<br>decreases by 10 percent            |              |      |         |     |
| - S&P 500's                  | 52-week Low Price is grea                              | ter than or less than its Last Price     |              |      |         |     |
|                              |                                                        |                                          |              |      |         |     |
|                              |                                                        |                                          |              |      |         |     |
|                              |                                                        |                                          |              |      |         |     |
|                              |                                                        |                                          |              |      |         |     |

## Notes

This screen shows that the Financial Analyst has specified "Last Price" as the field to compare for this Alert.

## **Alert Window - Alert Added**

| lerts                                  |                                                                                       |                                                                             | _           |
|----------------------------------------|---------------------------------------------------------------------------------------|-----------------------------------------------------------------------------|-------------|
|                                        |                                                                                       |                                                                             | Add alert   |
| Ticker                                 | Field                                                                                 | Condition                                                                   | Δ           |
| AAPL                                   | Last Price                                                                            | Greater than 600                                                            | Edit Delete |
| IBM                                    | Last Price                                                                            | Increases or decreases by 10 percent                                        | Edit Delete |
| S&P 500                                | 52-week Low Price                                                                     | Greater or less than its Last Price                                         | Edit Delete |
|                                        |                                                                                       |                                                                             |             |
|                                        |                                                                                       |                                                                             |             |
|                                        |                                                                                       |                                                                             |             |
|                                        |                                                                                       |                                                                             |             |
|                                        |                                                                                       |                                                                             |             |
|                                        |                                                                                       |                                                                             |             |
|                                        |                                                                                       |                                                                             |             |
| Alert me                               | when                                                                                  |                                                                             | Δ           |
| - AAPL's I<br>- IBM's La<br>- S&P 500' | Last Price is greater than<br>ast Price meets increases<br>'s 52-week Low Price is gr | 600<br>or decreases by 10 percent<br>eater than or less than its Last Price |             |
|                                        |                                                                                       |                                                                             |             |
|                                        |                                                                                       |                                                                             |             |
|                                        |                                                                                       |                                                                             |             |
|                                        |                                                                                       |                                                                             |             |
|                                        |                                                                                       |                                                                             |             |

#### Notes

After clicking on "Done" the system shows the Financial Analyst the newly entered Alert.

## **Monitor - Updated Display**

| Ticker | У | Chg Day | Volume  | Bid    | Ask    | Last Price | 52-week Low Price |          |
|--------|---|---------|---------|--------|--------|------------|-------------------|----------|
| A      | 8 | 0.11    | 1231400 | 29.36  | 29.38  | 29.36      | 29.36             |          |
| AA     | 9 | 0.42    | 5199300 | 13.58  | 13.6   | 13.58      | 13.04             |          |
| AAPL   | 3 | 3.38    | 7219137 | 198.69 | 198.79 | 198.67*    | 189.97            |          |
| ABC    | 1 | 0.33    | 986800  | 27.52  | 27.54  | 27.52      | 27.52             | <u> </u> |
| ABT    | 3 | 0.28    | 2862500 | 53.52  | 53.54  | 53.54      | 35.99             |          |
| ADBE   | 7 | -0.12   | 3087045 | 32.62  | 32.63  | 32.64      | 22.50             |          |
| ADI    | 9 | 0.62    | 1933000 | 27.64  | 27.67  | 27.67      | 25.87             |          |
| ADM    | 3 | 0.04    | 1938600 | 30.02  | 30.04  | 30.03      | 30.00             |          |
| ADP    | 4 | 0.22    | 833265  | 40.89  | 40.93  | 40.9       | 39.99             |          |
| ADSK   | 0 | 0.59    | 1060788 | 24.18  | 24.19  | 24.18      | 24.18             |          |
| AEE    | 0 | 0.22    | 564100  | 24.6   | 24.63  | 24.63      | 24.44             |          |
| AEP    | 8 | 0.06    | 763800  | 33.05  | 33.08  | 33.08      | 33.08             |          |
| AES    | 8 | 0.01    | 2416600 | 11.95  | 11.97  | 11.95      | 11.95             |          |
| AET    | 0 | 0.2     | 1006300 | 28.82  | 28.85  | 28.85      | 28.85             |          |
| AFL    | 3 | 0.25    | 1177200 | 47.36  | 47.41  | 47.36      | 47.36             |          |
| AGN    | 3 | 1.19    | 732100  | 59.65  | 59.68  | 59.67      | 44.23             |          |
| AIG    | 3 | -0.62   | 3431200 | 26.19  | 26.3   | 26.3       | 26.3              |          |
| AIV    | 8 | 0.09    | 447000  | 15.51  | 15.53  | 15.53      | 15.53             |          |
| AIZ    | 3 | -0.37   | 741500  | 29.73  | 29.76  | 29.76      | 29.76             |          |
| AKAM   | 4 | 0.41    | 1223350 | 25.37  | 25.39  | 25.37      | 25.21             |          |
| AKS    | 4 | 0.97    | 1731100 | 21.42  | 21.45  | 21.45      | 21.45             |          |
| ALL    | 3 | 0.81    | 1813000 | 29.39  | 29.41  | 29.41      | 28.09             |          |
| ALTR   | 2 | 0.6     | 3205488 | 22.65  | 22.66  | 22.66      | 22.66             |          |
| AMAT   | 6 | 0.24    | 5919348 | 12.46  | 12.47  | 12.47      | 12.47             |          |
| AMD    | 2 | 0.2     | 2560500 | 7.84   | 7.85   | 7.84       | 7.84              |          |
| AMGN   | 5 | -0.31   | 3179368 | 56.52  | 56.53  | 56.53      | 44.56             |          |
| AMP    | 5 | -0.48   | 873900  | 38.03  | 38.06  | 38.06      | 38.06             |          |
| AMT    | 4 | 0.93    | 918500  | 42.52  | 42.55  | 42.52      | 42.52             |          |
|        |   |         |         |        |        |            |                   | > \      |

#### Notes

As the Financial Analyst adds alerts, the Monitor updates accordingly:

- Any new felds entered in the Alert Window are automatically displayed in the Monitor (in this example, the "Last Price" and "52-week Low Price" Fields were added)

- Any field which has an alert set on it is displayed with an asterisk (\*) and a highlighted background to show that the system will trigger Alerts based on a Condition on the specified Field.

# **Competitive Review**

Pulling in knowledge from other financial applications

# **Competitive Review - Premium Alert**

| Create Alert                 | ×                                                                |
|------------------------------|------------------------------------------------------------------|
| Alert me when AAPL           | meets the following conditions:                                  |
| X Quote                      | <ul> <li>Percent Change</li> <li>Intraday</li> </ul>             |
| Compare To:<br>VALUE   FIELD | Crosses  Percent Change 1M                                       |
| X Technicals                 | Moving Average 💌 20-Day 💌                                        |
| Compare To:<br>VALUE   FIELD | Within 5%  425.00                                                |
| Frequency:                   | Once     Continuoue                                              |
| Timeframe:                   | ⊙ End-of-Day ③ Intra                                             |
| Notify:                      |                                                                  |
| Note:                        | Check trade opportunity if th 450.71 -2.61 (-0.58%) 12:09P EDT ( |
|                              | Quote Comments (2)                                               |
|                              | Stock Price Quote as of Wednesday, Jul 31st, 2013                |
|                              | 1 TRIGGERED ALERT                                                |
|                              |                                                                  |

http://www.barchart.com/shared/images/prem\_alert2.png

# **Competitive Review - MetaTrader**

| Toolbox       |                      |         |        |             |                                                       |
|---------------|----------------------|---------|--------|-------------|-------------------------------------------------------|
| Symbol        | Condition            | Counter | Limit  | Timeout     | Event                                                 |
| 🔔 EURUSD      | Bid > 1.42150        | 0       | 10     | 10 sec      | alert                                                 |
| 4 USDCHF      | Bid < 0.97500        | 0       | 10     | 10 sec      | stops                                                 |
| A USDCHF      | Ask > 1.00200        | 0       | 10     | 10 sec      | ok                                                    |
| 🔔 GBPUSD      | Ask > 1.86160        | 0       | 10     | 10 sec      | e:\mp3\rammstein\sonne\02-adios.mp3                   |
| 🌲 GBPUSD      | Bid < 1.45920        | 0       | 10     | 10 sec      | e:\mp3\metallica\metallica - nothing else matters.mp3 |
| Trade Expos   | ure   History   News | Mailbox | Econon | nic Calenda | ar Alerts Experts Journal                             |
| Trade   Expos | ure   History   News | Mailbox | Econon | nic Calenda | ar Alerts Experts Journal                             |

http://www.metatrader5.com/en/terminal/help/img/toolbox\_alerts.png

# **Competitive Review - Hermes**

| 📱 Insert nev   | v monitoring | details    |       |        |
|----------------|--------------|------------|-------|--------|
| Account        | 🟹 Code 🛛 🔻   |            |       |        |
| Symbol         | 🛛 Code 🔻     |            |       |        |
| Start          | 10:00        | End        | 17:00 |        |
| Min Percentage | 80           | Min Volume | 0     |        |
| Target Spread  | 2.00€        |            |       |        |
|                |              | OK         |       | Cancel |

http://www.bsnet.gr/portal/portals/0/Images/Products/hermes3.jpg

# **Competitive Review - LiveCharts**

|     | View Al                     | erts           |                                                       |                               |        |           |            |                |                                                   |       |           |             | x      |
|-----|-----------------------------|----------------|-------------------------------------------------------|-------------------------------|--------|-----------|------------|----------------|---------------------------------------------------|-------|-----------|-------------|--------|
|     | Quote Ale                   | erts           | News Alerts                                           |                               | Que    | te Alert  | Message    |                |                                                   |       | X         |             |        |
| ►   | Symbo<br>AAPL<br>FB<br>MSFT | 14<br>14<br>14 | Set Date<br>:42:42 05/3<br>:44:35 05/3<br>:44:59 05/3 | Field<br>Last<br>Last<br>Last |        | F         | APL.Last > | = 579<br>579.1 | 7 at 14:42:4                                      | 12.   |           | Comme       | nt     |
| ~   | CSCO<br>INTC                | 14             | :45:21 05/3<br>:45:41 05/3                            | Last                          | Re     | activate  | Edit       | En             | Dismiss                                           |       | ОК        |             |        |
| •   | Alert Lo                    | og 14          | :40:17 05/5                                           | LdSU                          | 50     | 6.23      | 290        | 201            | ין און און אין אין אין אין אין אין אין אין אין אי |       |           |             | X      |
| Sel | ect Log: V                  | Vorksp         | ace 🕶 💿 Qu                                            | ote Alerts                    | New    | /s Alerts |            |                |                                                   |       |           | 0 a         | ert(s) |
| S   | ymbol                       | Field          | Above                                                 | Below                         | Fired  | Fired     | Date 🔻     |                |                                                   | De    | scription |             |        |
| AA  | PL                          | Last           | 579                                                   |                               | 579.17 | 14:42:4   | 2 05/30/   | The La         | ast on AAPL                                       | fired | on 579.17 | at 14:42:42 | 05/    |
| Ex  | Export to CSV Print Close   |                |                                                       |                               |        |           |            |                |                                                   |       |           |             |        |

http://www.esignal.com/images/trading-software/LiveCharts/LiveCharts-Alerts.png

# **Sketching and Design Assumptions**

Creating a solution visually and presenting my assumptions about the design space

## **Sketches - Initial Ideas**

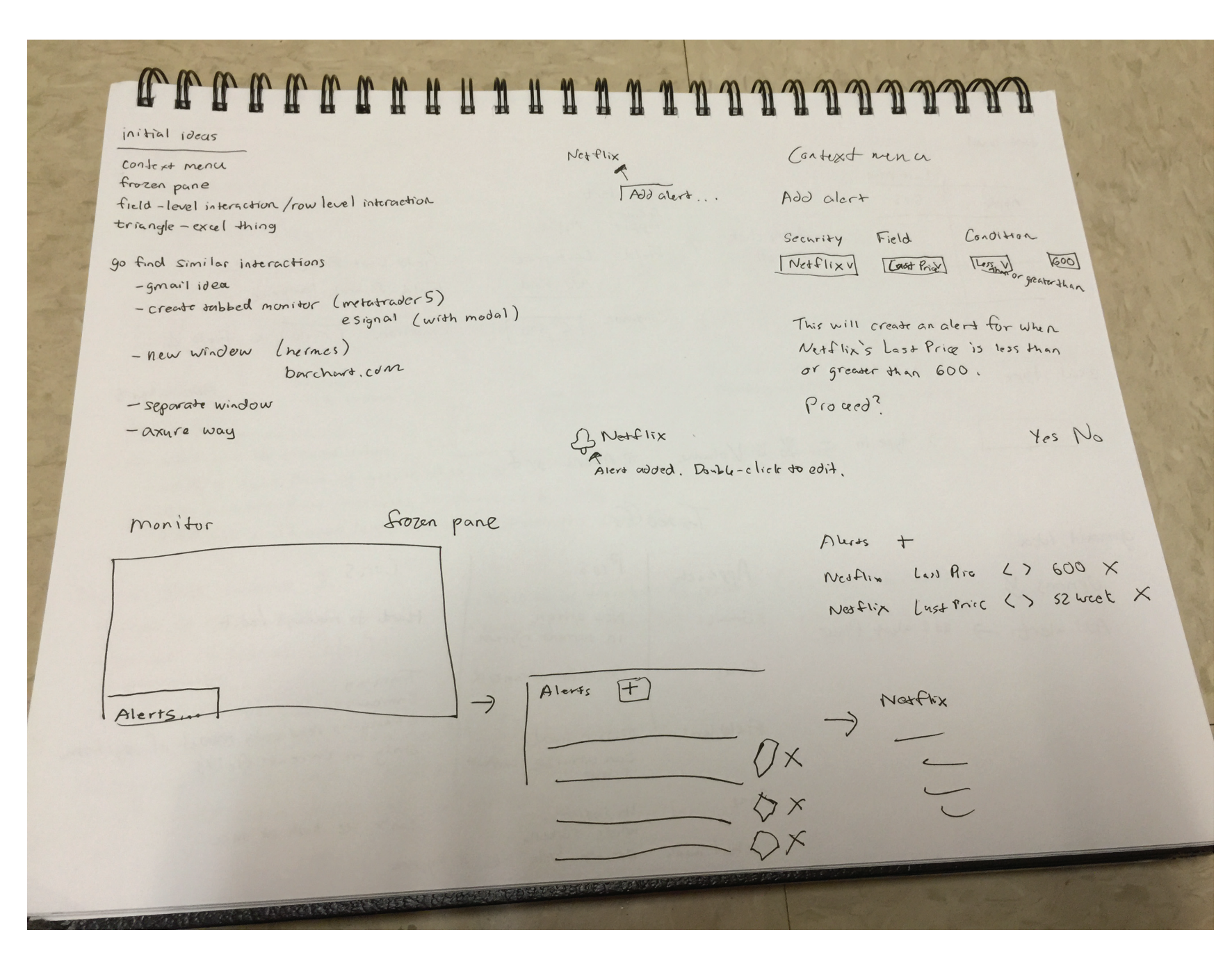

## **Sketches - Initial Ideas**

| ficto-level             |                             | MANANANANANANANANANANANANANANANANANANAN                                                                                                    |
|-------------------------|-----------------------------|----------------------------------------------------------------------------------------------------|
|                         | Last price                  | and server and                                                                                                    |
| Apple                   | 575 -> Jouble click         | Add atert<br>Security Apple<br>                                                                                                    |
|                         |                             | Add field Field Sz week law price                                                                                                    |
|                         |                             | Condition 1660 Condition 1 Field 1 6 Field 2                                                                                                    |
| at 1 these              |                             | Aud alert                                                                                                    |
| erai sypt               |                             |                                                                                                    |
|                         | $\rightarrow$ type in = % c | Volume -> Alers set                                                                                                    |
| gmail idea<br>Oprions y | old alex flow               | Approach Pros<br>Gmail New optron<br>in current system Training                                                                                  |
| Add alert               | -) 480 acert 1 100          | Exal Good for advanced Cumpursome<br>Changing read-only model of<br>Changing read-only model of<br>Only on current fields<br>Can utilize current |
|                         |                             | Pane In system can't see both at on a<br>whole screen<br>Context ment Doesn't boke Tike IS System                                                |

## **Sketches - Alert Window**

can type or pick AND Alert Ators me when : Value porari Field Condition Security Greater than or less than V 600 Last Price V AAPL V Increases or decreases by purceat V 10 Last Price D IBM V Less than V Last Price 0 52 week low price of Compare y 1587 50V T each field is dependent on 1 textbox or dd 7 compure fields compare: fields all present depending on choice all from fields in monitor atter ones monitor were percent Descriptions · AAPL'S Last Price is greater than 600 increases or decreases An alero will be created when OK Cancel · IBM's Last Price increases or decreases by 10% · S&P 500's 52 week low price is less than its Lust Price -increases or decreases by percent (can lose 1 texther) Improves after iteration 2 - show in new window - compare > compare to field greater than less than - remove ok/cancel (close) - alignment - make text not bold - Show conditions only when needed (3 to start) - show allowed values in notes - note stuff can be typed too ( auto complete)

# **Design Assumptions and Colleague Feedback**

## Assumptions

- Content in the Monitor doesn't change position through the day
- Financial Analysts know the market very well and the fields of each ticker
- Financial Analysts use other tools in addition to the Monitor to make investment decisions
- A Monitor has a limited set of controls to allow Financial Analysts to enter Alerts
- An Alert can be added at any time during the day

## Updates from Colleague Critiques

- Make the design more efficient allow for typing and selection
- Reconsider what text should be bold for easier reading
- Present all allowed values to make reviewers understand the design better
- Make the verbiage in the dropdowns more clear (e.g. compare should inform what type of comparison should happen)
- Make the verbiage in the "Alert me when" section more clear as the Financial Analyst is in the flow of creating an Alert
- Double-check alignment of numbers to make large numbers easy to read
- Is there a way to save a "click" to add an alert?